# Buku Panduan Aplikasi Wisuda & Penulisan Ijazah

Mahasiswa

**link website :** wisuda.upr.ac.id

presented by :

Teknologi Informasi dan Komunikasi Universitas Palangka Raya

upr.ac.id

## **Perhatian** :

Aplikasi ini adalah aplikasi untuk pendaftaran wisuda dan sekaligus untuk untuk pencetakan penulisan ijazah lulusan, maka dari pada itu mahasiswa wajib mengecek kembali data-data identitas diri, data-data akademik dengan teliti dan cermat di Portal Mahasiswa untuk keperluan pencetakan ijazah,

seperti data-data :

a. Data Identitas Diri

1. Nomor Induk Kependudukan

2.Nama Lengkap

3. Tempat Lahir

4. Tanggal, Bulan , Tahun Lahir

b. Data Akademik

1. Nomor Induk Mahasiswa

2.Nama Fakultas

3. Nama Program Studi

#### catatan :

jika terdapat kesalahan data identitas diri, mahasiswa yang bersangkutan dapat mengubah melalui portal mahasiswa atau dapat menghubungi operator fakultas untuk mereset data mahasiswa.

#### 01 Masuk ke Halaman Login

Kunjungi halaman **wisuda.upr.ac.id** kemudian masukan username dan password sama seperti akun portal-mahasiswa.

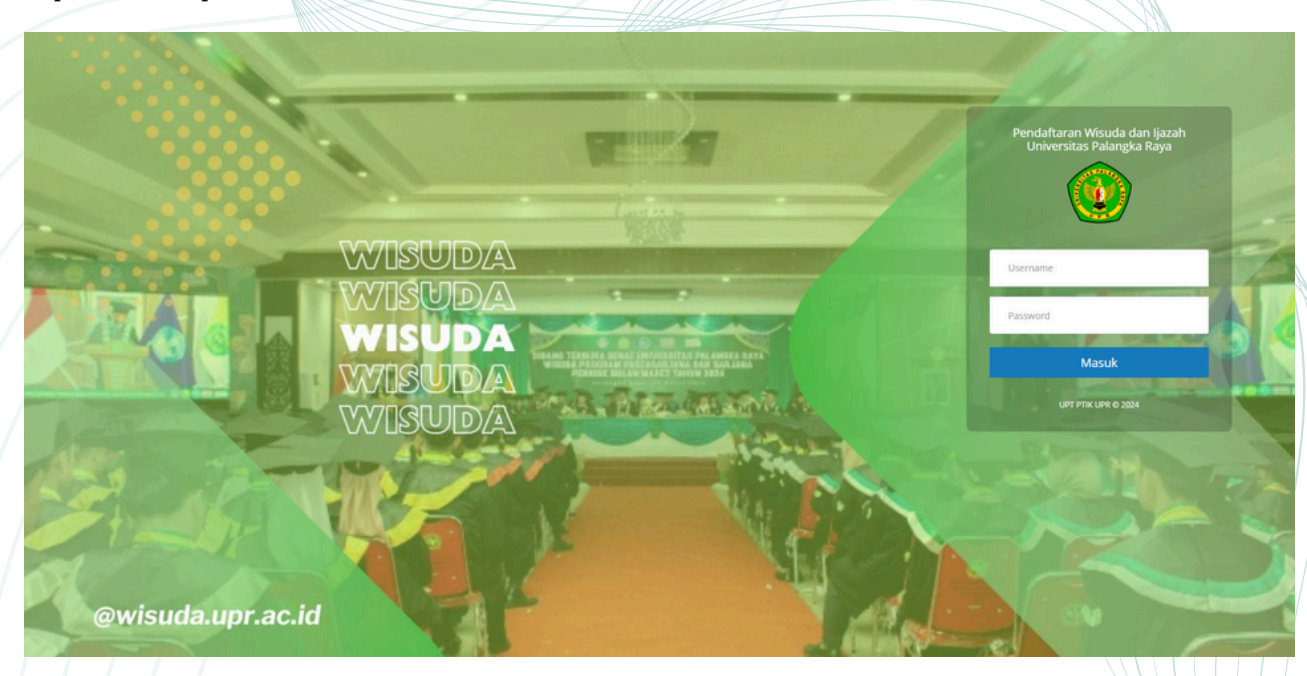

#### 02 Daftar Wisuda

Setelah berhasil login ke aplikasi wisuda, mahasiswa dapat pergi ke menu daftar wisuda yang terletak pada kiri layar.

| 193010503002       | Daftar Wisuda                                                                                                    |                          |                |                       |                  |
|--------------------|----------------------------------------------------------------------------------------------------|--------------------------|----------------|-----------------------|------------------|
| leranda            |                                                                                                    | Nomor Induk Kependudukan | xxxx-xxxx-xxxx | Nomor Induk Mahasiswa | · xxxx-xxxx-xxxx |
| rendaftaran Wisuda |                                                                                                    | Nama Lengkap             | xxxx-xxxx-xxxx | Program Studi         | xxxx-xxxx-xxxx   |
| and of p           | Gand Foto                                                                                                    | Tempat Lahir             | xxxx-xxxx-xxxx | Total SKS             | xxxx-xxxx-xxxx   |
|                    | Foto harus memenuhi syarat berikut:<br>1. Foto harus jelas dan fokus/tidak buram.<br>2. Wajah dan badan terak menerbadan kamera. | Tanggal Lahir            | xxxx-xxxx-xxxx | IPK                   | xxxx-xxxx-xxxx   |
|                    | <ol> <li>Tidak ada bagian kepala yang terpotong.</li> <li>Latar belakang polos tanpa corak/gambar apapun.</li> </ol>             |                          |                | Predikat              | : xxxx-xxxx-xxxx |
|                    | judul Skripsi/Tugas Akhir/Tesis •<br>(Dalam Bahasa Asing)<br>Abstrak Jurnal Skripsi/Tugas Akhir/Tesis •                          |                          |                |                       |                  |
|                    |                                                                                                    |                          |                |                       |                  |
|                    |                                                                                                    |                          |                |                       |                  |
|                    |                                                                                                    |                          |                |                       |                  |
|                    |                                                                                                    |                          |                |                       |                  |

- 2. Wajah dan badan tegak menghadap kamera.
- 3. Tidak ada bagian kepala yang terpotong.
- 4. Latar belakang polos tanpa corak/gambar apapun.

#### 03 Input dan Upload

Input data yang formulirnya masih kosong, kemudian jika form dengan tipe file upload , maka format data yang diwajibkan ialah file dengan ekstensi pdf dan maksimal berukuran 2 MB.

|                                                                                                    | PERMITAN<br>Naha sekargan beara unak diganakan werflaasi kelukaan.<br>Tanda * Ontang mempi antipi seliji disivitaka beah sesing |
|----------------------------------------------------------------------------------------------------|----------------------------------------------------------------------------------------------------|
| Judul Skripsi/Tugas Akhir/Tesis *                                                                        | CONTOH JUDUL SIRIPS                                                                                                    |
| judul Skripsi/Tugas Akhir/Tesis •<br>(Dalam Bahasa Asing)                                                | CONTOH (JUDU, SKRIPS)                                                                                                    |
| Alattalı jurnat Skriper Fugue Alaber Takıs •                                                             | CONTOH JUDUL SHIPS                                                                                                    |
| Kateral Jamat Sergel Tagas Refer Tata dalam bahasa ating t                                               | солтон уюл, зяяня                                                                                                    |
| Tanggal Seminar Proposal •                                                                               | 2024-06-01                                                                                                    |
| Tanggal Sidang Auhir •                                                                                   | 2024/8/01                                                                                                    |
| Tanggal Yudisium •                                                                                       | 2024/08/01                                                                                                    |
| Nomor SK Yudisium *                                                                                      | SeconT0H2004                                                                                                    |
| Upload POF SK Wellsham<br>(Marc 2 MB) *<br>Upload POF Surat Keterangan Belas Perputakaan<br>(Mar 2 MB) * | Change File Top file changen                                                                                                    |
|                                                                                                    |                                                                                                    |

### 04 Upload Verifikasi Data Identitas Diri dan Surat Pernyataan

Pada langkah ini mahasiswa wajib membaca dengan cermat dan teliti sebelum mengupload data identitas diri dan surat pernyataan, karena data yang akan digunkan untuk pencetakan ijazah adalah data yang sudah diverifikasi dan dicek dengan benar oleh mahasiswa yang bersangkutan.

|    |                                                  |                                                                                                    | N N |
|----|--------------------------------------------------|----------------------------------------------------------------------------------------------------|-----|
|    |                                                  | UPLOAD VERIFIKASI DATA IDENTITAS DIRI                                                                                                    |     |
| Ì  |                                                  | Remation :<br>Pasitikan disa yang diunggah sesual dengan data diri yang benar untuk pencerakan jasah, yaitu:                                                                                                    |     |
|    |                                                  | NIK, NAMA LENGKAP, TEMINT DAN TANGGAL LAHIP, NIM, FAKULTAS, PROGRAM STUDI                                                                                                    |     |
|    | Upload PDF Akta Kelahiran                        | Deces Fils Akta Katahiran.pdf                                                                                                    |     |
|    | (Max 2 M8) •                                     |                                                                                                    |     |
|    | Upload PDF Kartu Tanda Penduduk<br>(Max 2 Mil) • | Choose Fee Kanu Tanda Pendudukpof                                                                                                    |     |
|    | United DOC Name Change                           | Choose File I latah SAA add                                                                                                    |     |
|    | (Max 2 M8) *                                     |                                                                                                    |     |
|    | Nomor Telepon *                                  | 081522780562                                                                                                    |     |
|    | Nomer Handshops                                  | 0107775521                                                                                                    |     |
|    | Nomor Handphone -                                | 011242/30004                                                                                                    |     |
|    | Email *                                          | thomasuuhuda11@gnel.com                                                                                                    |     |
|    | Upload POF Surat Perryataan<br>(Mac 2 MB) *      | Surat Pernyntaan Ini, sental hitsempel meteral dan ditandatangan, harus di kaan dan di upload kembali ke aplikasi visuda dalam fernat PDF.<br>Wajb di sershan beise 3 BAVD Unvertise Palanja (Pala dagi jam karji)<br>1. Surat Pernyntaan Protes Penulisan (Jaach) (Sandong) yang sudah disempel meteral dan ditandatangan)<br>2. Ses Photo tesharu Vatan Abu Vatan Sa 4 on sebanyak 5 (ima) kembar<br>a. Umak Wanta memakai Pala Lengtako Hasinal (Sangar)<br>b. Umak Phia memakai Jas Lengtako Hasinal (Sangar)<br>3. Umak Phia memakai Jas Lengtako dengan Dasi<br>Kis tombol Downaka Teenplate Obawah untuk mendapakan template Surat Pennyataan Proses Penulisan Ijazah<br>Demeterat Teenplate |     |
|    | (                                                | 2 Dengan ni saya menyakana bahwa semua data yang disi dan dupida Judah benar dan setual dengan Atas kelahiran. Katu Tanda Penduduk dan jasah markhir<br>Apabila di humuduh hari, data dan dubumen yang saya bertan mangan atas kesalahan data yang saya berikan,<br>dan tidak akan menuntut dalam bentuk apapun kepada phak Universitas Palangia Raya.                                                                                                    |     |
| ł  |                                                  | Dutter Would                                                                                                    |     |
| Ŋ. | Langkah-langk                                    | ah :                                                                                                    |     |
| N  | 1 Unload DDI                                     | F Alta Kolahiran                                                                                                    |     |
|    | 1. Opioad PDI                                    | F AKta (Kelalili ali                                                                                                    |     |
|    | 2. Upload PDI                                    | F Kartu Tanda Penduduk                                                                                                    |     |
|    |                                                  |                                                                                                    |     |

- 3. Upload PDF Ijazah terakhir
- 4. Input nomor telepon, handphone dan email yang dapat dihubungi
- 5. Download template surat pernyataan kebenaran data identias
- 6. Upload PDF Surat Pernyataan yang sudah diisi dan ditempel metrai 10.000 dalam bentuk scan PDF.
- 7. Centang keterangan penyatakan bahwa semua data yang diisi dan diupload sudah benar dan sesuai.
- 8. Kirim data pendaftaran wisuda, dengan cara klik tombol daftar wisuda yang terletak dipojok kanan bawah.

#### 05 Menunggu Verifikasi

Setelah mahasiswa berhasil mengisi dan upload semua data pendaftaran wisuda, maka status berhasil menjadi **Menunggu Verifikasi**.

| Status Pendaftaran                 |                      |                           |                                                                                                    |            |  |
|------------------------------------|----------------------|---------------------------|----------------------------------------------------------------------------------------------------|------------|--|
| NIM                                | 93010503002          |                           | Status                                                                                                    |            |  |
| Nama                               | THOMAS NURHUDA       |                           | Menunggu Verifikasi                                                                                                    |            |  |
| Tempat Lahir                       | PURUK CAHU           |                           |                                                                                                    |            |  |
| Tanggal Lahir                      | 04 November 2000     |                           |                                                                                                    |            |  |
| Total SKS di Tempuh                | 144                  | SURAT I                   | PERNYATAAN PROSES PENULISAN IJAZAH                                                                                                  |            |  |
| IPK Lulus                          | 4.00                 | Silakan un<br>bukti arsio | kan unduh dan simpan berkas Surat Pernyataan Proses Penulisan jazah ini sebagai<br>at arip digital mahasiswa.<br><b>aduh Berkas</b> |            |  |
| Judul Skripsi                      | CONTOH JUDUL SKRIPSI | Unduh B                   |                                                                                                    |            |  |
| Judul Skripsi (Dalam Bahasa Asing) | CONTOH JUDUL SKRIPSI |                           |                                                                                                    |            |  |
| Tanggal Seminar Proposal           | 01 Aug 2024          |                           |                                                                                                    |            |  |
| Tanggal Yudisium                   | 01 Aug 2024          |                           |                                                                                                    |            |  |
| SK Yudislum                        | SK/CONTOH/2024       |                           |                                                                                                    |            |  |
|                                    |                      |                           |                                                                                                    |            |  |
| Tanggal                            | Status               |                           |                                                                                                    | Keterangan |  |
| 17. Aug 2024 Menunggu Verifikasi   |                      |                           |                                                                                                    |            |  |

JIka, pendaftaran gagal divalidasi oleh Admin fakultas atau Admin BAKP Akademik, mahasiswa silahkan untuk mengulangi proses pendaftaran wisauda seperti langkah-langkah yang sudah disebutkan diatas.

#### 06 Logout

Setelah status sudah verifikasi berhasil maka mahasiswa harus terus memantau pengumuman dan selanjutnya mengikuti wisuda sesuai dengan jadwal yang sudah dipilih. Untuk keamanan akun, mahasiswa wajib keluar dari akun dengan cara klik tombol logout dipojok kanan atas.

#### 07 Wajib

Surat Pernyataan, setelah di-tempel meterai 10.000 dan di-tandatangani calon wisudawan, harus di-scan dan di-upload kembali ke aplikasi wisuda dalam format PDF.
WAJIB diserahkan ke loket 3 BAKP Universitas Palangka Raya (pada Jam kerja) atau paling lambat wajib diserahkan pada tanggal tutup pendaftaran wisuda.
1. Surat Pernyataan Proses Penulisan Ijazah (Hardcopy yang sudah ditempel meterai dan ditandatangani)
2. Pas Photo terbaru Hitam Putih ukuran 3 x 4 cm sebanyak 5 (lima) lembar a. Untuk Wanita memakai Kebaya Nasional (Sanggul)
b. Untuk Pria memakai Jas Lengkap dengan Dasi